# **Robertson County Board of Education**

In this document, you will find instructions on how to process your Open Enrollment Elections for the upcoming plan year. If you have any questions or issues, please contact Bonnie Head at <a href="mailto:bhead@robcotn.org">bhead@robcotn.org</a> .

### Step 1:

After logging in to MBC, Click on the Benefits & HR Library Icon. Then you will click on the Online Enrollment Icon-this icon will take you directly to the online enrollment system:

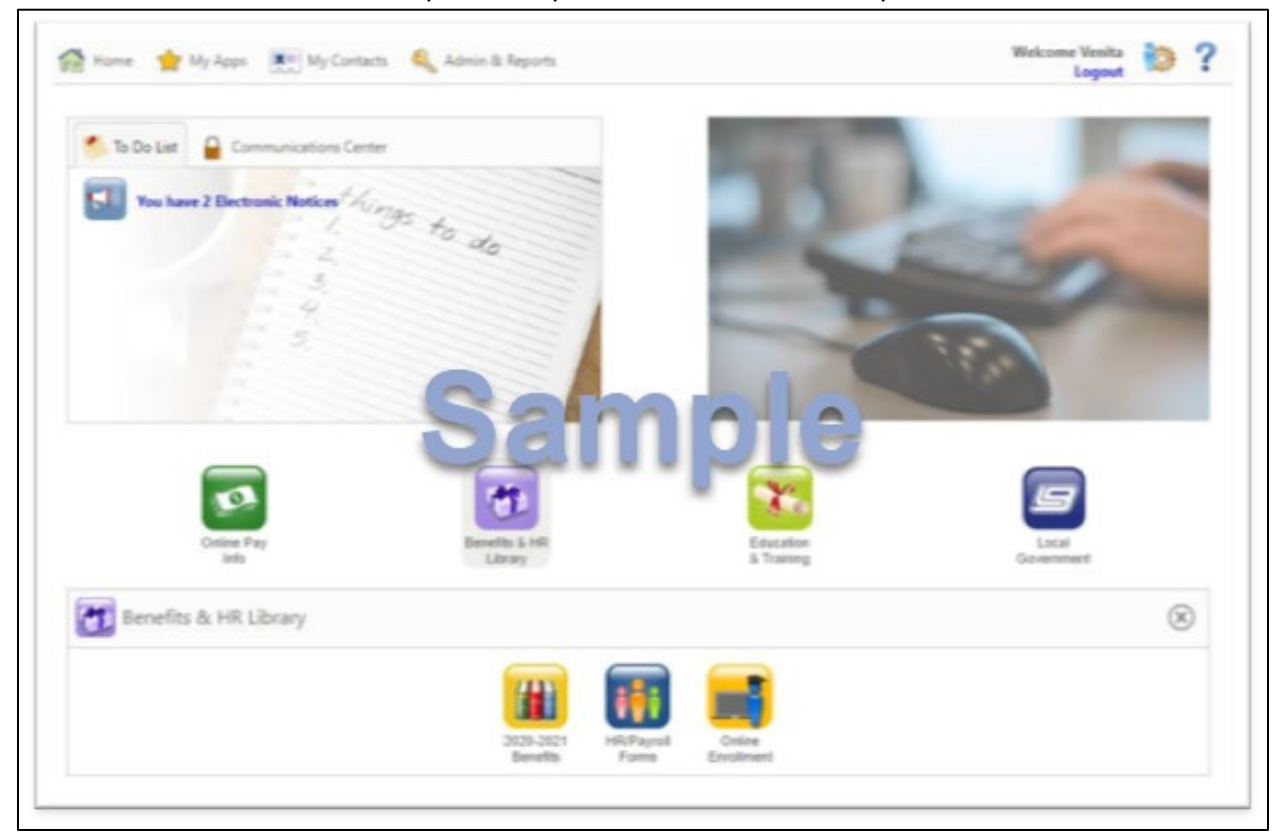

#### Step 2:

After reviewing the enrollment home page, click Next to start the enrollment process:

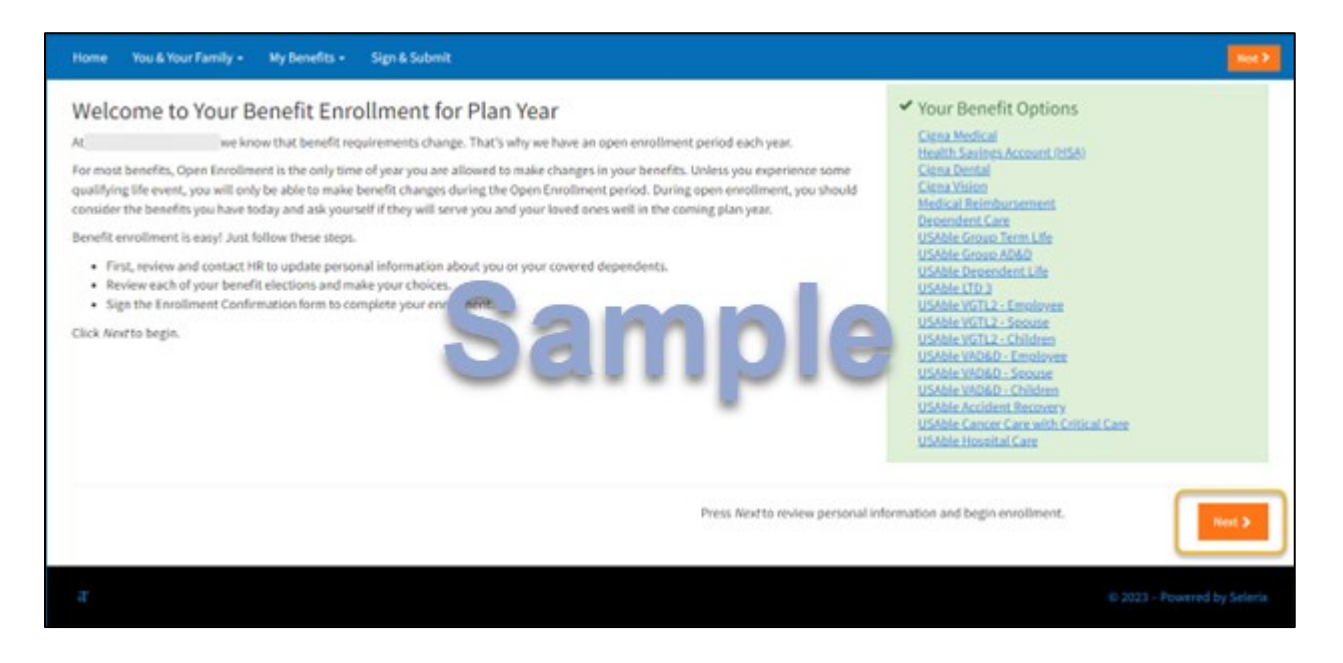

#### Step 3:

On the next page, you will have the opportunity to add any dependents that you would like to add coverage to under your medical, dental and/or vision plans. Click on the Add Dependent button to start this process:

| <sup>™</sup> ome You & Your Family <del>+</del>                                           | My Benefits 👻 Sign & Su                          | bmit                                                         |                                                       |                                                                                      |                              | < Back | Next > |
|-------------------------------------------------------------------------------------------|--------------------------------------------------|--------------------------------------------------------------|-------------------------------------------------------|--------------------------------------------------------------------------------------|------------------------------|--------|--------|
| Dependents                                                                                |                                                  |                                                              |                                                       |                                                                                      |                              |        |        |
| **Please note:<br>• If applying for new USAble<br>dependent(s) based on the<br>Dependents | Life coverage on an adult requested covered amou | dependent (spouse or child<br>nt. You will be contacted to c | ren over age 18), the Au<br>complete this form if app | thorization to Release Medical Information icable or you can click here to download. | form may need to be signed b | y your |        |
| No Dependent Information Availab                                                          | le                                               |                                                              |                                                       |                                                                                      |                              |        |        |
| Name                                                                                      | SSN                                              | DOB                                                          | Sex                                                   | Relation                                                                             | Uploads                      |        | +      |
| No items found.                                                                           |                                                  |                                                              |                                                       |                                                                                      |                              |        |        |
| Add a Dependent                                                                           |                                                  |                                                              |                                                       |                                                                                      |                              |        |        |
| If your dependent is not listed above the Add Dependent                                   | ve or you would like to add a                    | n additional dependent, simp                                 | lly click the <i>Add Depender</i>                     | t button below.                                                                      |                              |        |        |
| <b>≮</b> Back                                                                             |                                                  |                                                              |                                                       |                                                                                      |                              | Nex    | t 🗲    |
|                                                                                           |                                                  |                                                              |                                                       |                                                                                      |                              |        |        |

# Enter dependent demographic information and click Save:

| Home You & Your Family - My Benefits -                           | Sign & Submit                                                                                          | < Back | Next > |
|------------------------------------------------------------------|----------------------------------------------------------------------------------------------------|--------|--------|
| Add Dependent                                                    |                                                                                                    |        |        |
| Add information on your dependents below. O                      | ptional fields are marked in <i>italics</i> .                                                          |        |        |
| Dependent Info                                                   |                                                                                                    |        |        |
| Relationship:                                                    | Spouse 👻                                                                                               |        |        |
| Name :                                                           | First         MJ         Last         Suffix                                                           |        |        |
| Date of Birth:                                                   | <b>#</b>                                                                                               |        |        |
| SSN:<br>Gender :                                                 |                                                                                                    |        |        |
| Full-time Student                                                |                                                                                                    |        |        |
|                                                                  | <please select=""></please>                                                                            |        |        |
| Upload Documentation                                             |                                                                                                    |        |        |
| Here you may upload additional documentation                     | n.                                                                                                    |        |        |
| Upload from my computer<br>Using this option you may upload file | s directly from this computer. Click the upload icon and follow the instructions on the dialog pop-up. |        |        |
| Save                                                             |                                                                                                    |        |        |
|                                                                  |                                                                                                    |        |        |

# Step 4:

On the Benefits Summary screen, click Review next to each plan that you want to elect. If you do not want to elect a benefit, click Quick Enroll. If you are currently enrolled in coverage and wish to make changes, you will see an Unlock button, click that to make changes.

| Home You & Your Family + My Benefits + Sign & Submit                                                                                                    | <b>(</b> 1                                                                                                    | ack Not D                                      |
|----------------------------------------------------------------------------------------------------|----------------------------------------------------------------------------------------------------|------------------------------------------------|
| Benefit Summary                                                                                                    |                                                                                                    |                                                |
|                                                                                                    | My Benefits                                                                                                    |                                                |
| Delow is a list of your current benefit elections.<br>For each of the benefit options below, your "Quick Enroll" option is shown. Click the Quick Enroll link to accept on each one, or click "Review" to<br>review your other options. | Cigna Medical     Health Savings Account (HSA)     Cigna Dental                                                                        | \$0.00<br>\$0.00<br>\$0.00                     |
| O Cigna Medical Quea Const                                                                                                    | Cogna vision     Medical Reinbursement     Dependent Care                                                                              | \$0.00<br>\$0.00                               |
| Based on your group's rules, choosing "Decline Coverage" will waive this benefit.                                                                                                    | USAble Group Herm Life     USAble Group ADED     USAble Dependent Life     USAble DTD 3     USAble UTD 3     USAble VGTL2 - Employee   | 50.00<br>50.00<br>50.00<br>50.00               |
| O Health Savings Account (HSA)                                                                                                    | USAble VGTL2 - Spouse     USAble VGTL2 - Children     USAble VGTL2 - Children     USAble VRD&0 - Employee                              | 50.00<br>30.00<br>50.00                        |
| Based on your group's rules, choosing "Decline Coverage" will waive this benefit.                                                                                                    | USAble VKDLD - Spicese     USAble VKDLD - Childreel     USAble Accident Recovery     USAble Accident Recovery     USAble Hospital Care | \$0.00<br>\$0.00<br>\$0.00<br>\$0.00<br>\$0.00 |
| Cigna Dental Quick Earl Review                                                                                                    | Pre-tax cost                                                                                                    | \$0.00                                         |
| Based on your group's rules, choosing "Decline Coverage" will waive this benefit.                                                                                                    | Post-Lax cost<br>Total Cost<br>Per Period                                                                                              | \$0 <sup>00</sup>                              |
| Cigna Vision     Cigna Vision     Rased on your group's rules, cheosing "Decline Coverage" will waive this benefit.                                                                                                    |                                                                                                    |                                                |
| nambursement Burer                                                                                                    |                                                                                                    |                                                |
| O USAble Cancer Care with Critical Care Quick Foreit                                                                                                    |                                                                                                    |                                                |
| Based on your group's rules, choosing "Decline Coverage" will waive this benefit.                                                                                                    |                                                                                                    |                                                |
| O USAble Hospital Care Quick toreal Review                                                                                                    |                                                                                                    |                                                |
| Based on your group's rules, choosing "Decline Coverage" will waive this benefit.                                                                                                    |                                                                                                    |                                                |
|                                                                                                    |                                                                                                    |                                                |
| < Reck                                                                                                    |                                                                                                    |                                                |
| <i>x</i>                                                                                                    | to 2023 - Powerte                                                                                                    | d by Seleria                                   |

If you are newly enrolling in coverage, chose the coverage tier and click Enroll under the dental/vision option you wish to elect. If you are waiving coverage, click the Decline button under the decline coverage section (note that rates shown below are not accurate and are for illustration purposes only).

|                                                                                                    | L                                                                                                    |                                                                                                    |                                                 |                                                    |                                      |                                                                                                    |                                                                               |
|----------------------------------------------------------------------------------------------------|----------------------------------------------------------------------------------------------------|----------------------------------------------------------------------------------------------------|-------------------------------------------------|----------------------------------------------------|--------------------------------------|----------------------------------------------------------------------------------------------------|-------------------------------------------------------------------------------|
| Listed below are the opt         To enroll or contin         You can edit which         When you are field         CIGNA LOCAL PLUS | ions and coverage ch<br>ue your current cove<br>dependents will be<br>hed, click on the Enr<br>\$2000 DED | oices available to you.<br>rage, click the option that repre-<br>covered by using the pencil icon<br>oil button to continue. | sents your election.<br>next to the list of Cov | ered People when available.                        | \$500 DEDI                           | My Benefics  C gras Medical Health Savings Account (HSA) C gras Velon G gras Velon Medical Reimbursement Dependent Care Utildate Grass Teme 1 (In                                                                                                    | \$3.00<br>\$3.00<br>\$3.00<br>\$3.00<br>\$3.00<br>\$3.00                      |
| Your Cost:<br>Employee Only:<br>Draplayee + Spouse:                                                                                 | Per Pay Pariod<br>\$40.44<br>\$54.70                                                                      | Your Cost:<br>Employee Only:<br>Employee + Spouse:                                                                           | Per Pay Pariod<br>\$53.76<br>\$86.01            | Vour Coot:<br>Employee Only:<br>Employee + Spouse: | Per Pay Period<br>5125-01<br>5200.03 | USAble Group ADED     USAble Dispondunt LIV     USAble UID 3     USAble UID 3     USAble VIDTL3 - Employee     USAble VIDTL3 - Children     USAble VIDED - Children     USAble VADED - Employee     USAble VADED - Children     USAble Accident Recevery     USAble Cancer Care with Critical Care | 30.00<br>30.00<br>50.00<br>50.00<br>50.00<br>50.00<br>50.00<br>50.00<br>50.00 |
| Complayee - Children:<br>Complayee - Family:<br>Covered People:<br>Sarah Test                                                       | \$81.07<br>\$107.56                                                                                       | Covered less                                                                                                    | 3167.50<br>5167.50                              | Employee + Dollars                                 | 5250.02                              | Pre-tax cost Poet Aax cost Total Cost Poet Societ Poet Poet Cost Poet Poet Poet Cost Poet Poet Poet Poet Poet Poet Poet Poet                                                                                                    | 50.00<br>50.00<br>50.00<br>50 <sup>00</sup>                                   |
| Enroll                                                                                                    | S \$500 DEI                                                                                               | Enroll<br>DECLINE COV<br>You should only decline cover<br>covered elsewhere. Declining<br>require you to answer oversite     | ERAGE                                           | Ereal                                              |                                      |                                                                                                    |                                                                               |
| Your Cost:<br>Employee Only:<br>Employee - Spouse:<br>Employee - Children:<br>Employee - Family:                                    | Per Pay Parlad<br>5144,25<br>5230,82<br>5286,50<br>5383,71                                                | reasens for declining,                                                                                                    |                                                 |                                                    |                                      |                                                                                                    |                                                                               |
| Covered People:<br>No Eligible Dependents                                                                                           |                                                                                                    | Your Cost:                                                                                                    | \$0.00                                          |                                                    |                                      |                                                                                                    |                                                                               |
|                                                                                                    |                                                                                                    | Decline                                                                                                    |                                                 |                                                    |                                      |                                                                                                    |                                                                               |

### Step 5:

Click Confirm on the next page to confirm your election or declination.

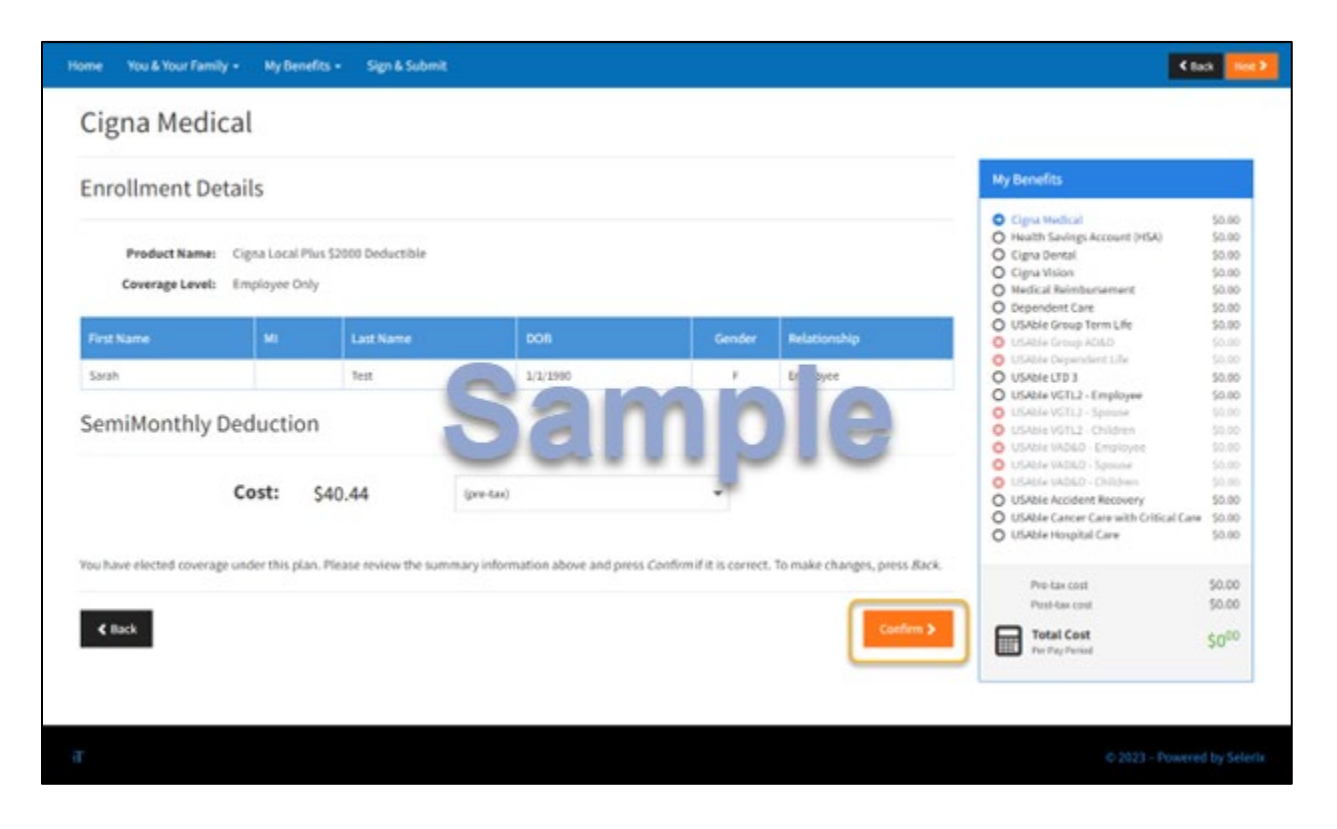

Repeat the process above to make your plan selections. Once you complete the core benefits you will be able to select the voluntary benefits you want.

# Step 6

Review your selections on the Sign and Submit screen. If changes need to be made, click on the name of the plan you wish to change and you will be directed back to the enrollment page for that benefit. Once that is complete, click Next to move on.

| re is a recap of your enrollment elections. The summary below | shows your election for each benefit and includes your pre-tax and post-tax contri-<br>with your choices, click on the "NEXT" button at the bottom of this screen to sign y | butions <b>per pay period</b> for each plan. | ally using your PNI |
|---------------------------------------------------------------|----------------------------------------------------------------------------------------------------|----------------------------------------------|---------------------|
| Need to Make Some Changes? If you wish to make any cha        | nges to your elections, click on the benefit plan name in the menu on the left.                                                                                             |                                              |                     |
| our Benefits                                                  |                                                                                                    |                                              |                     |
|                                                               |                                                                                                    |                                              |                     |
| fan                                                           | Description                                                                                                    | Pretax Cost                                  | Posttax Cos         |
| Pena Medical                                                  | Cigna Local Pius 52000 Deductibile; ED                                                                                                    | 540.44                                       | 50.0                |
| Inalth Savines Account (HSA)                                  | \$150                                                                                                    | \$150.00                                     | 50.0                |
| Jena Dental                                                   | Cigna Dental High Plan; EO                                                                                                    | 58.46                                        | \$0.0               |
| JenaMajan                                                     | Cigna Vision; ED                                                                                                    | 52.04                                        | \$0.0               |
| Redical Reinburgement                                         | Walved                                                                                                    |                                              |                     |
| Incendent Care                                                | Wahred                                                                                                    |                                              |                     |
| ISAble Group Term Life                                        | Accident: 60                                                                                                    | \$0.00                                       | \$0.0               |
| ISAble Grove ADBD                                             | \$50,000                                                                                                    | 50.00                                        | 50.0                |
| SAble Dependent Ule                                           | N/A.                                                                                                    |                                              |                     |
| SABELTD 3                                                     |                                                                                                    |                                              |                     |
| 154ble VGTL2 - Emeloves                                       |                                                                                                    |                                              |                     |
| /SAble VGTL2 - Seduce                                         | Galligie                                                                                                    |                                              |                     |
| ISAble VSTL2 Children                                         | X/A                                                                                                    |                                              |                     |
| ISAble VAD&D Employee                                         | N/A                                                                                                    |                                              |                     |
| SAble VAD&D_Secure                                            | N/A                                                                                                    |                                              |                     |
| SAble V8D&D Children                                          | NA                                                                                                    |                                              |                     |
| SAble Accident Recovery                                       | Walved                                                                                                    |                                              |                     |
| SAble Cancer Care with Critical Care                          | Walved                                                                                                    |                                              |                     |
| SAble Hospital Care                                           | Walved                                                                                                    |                                              |                     |
|                                                               | Total                                                                                                    | \$200.94                                     | \$0.                |
|                                                               |                                                                                                    |                                              |                     |
| gnatures Required                                             |                                                                                                    |                                              |                     |
|                                                               |                                                                                                    |                                              |                     |
| complete your enrollment, you must sign the following forms.  | Press Next to begin signing forms.                                                                                                    |                                              |                     |
|                                                               | Status Date Signed/Review                                                                                                    | ed                                           |                     |
| Banafit Flarmon form                                          | tinianad                                                                                                    |                                              |                     |
|                                                               | anagina.                                                                                                    |                                              |                     |
|                                                               |                                                                                                    |                                              |                     |

Review the benefits confirmation on the next page. If everything is correct, scroll to the bottom of the page and enter your PIN (the last 4 digits of your SSN plus the last 2 digits of your birth year) then click Sign Form.

| wr Elections? If you a<br>nges? If you wish to m          | re satisfied with your d<br>ake any changes to you                                                                   | heices, click on the "NEXT<br>r elections, click on the b                                                                                                    | r and includes you<br>I" button at the b<br>renefit plan name                                                                                                    | r pre-tax a<br>ottom of ti<br>in the men                                                                                                    | nd post-tax contribu<br>his screen to sign yo<br>nu on the left.                                                                                                    | utions <b>per pay period</b><br>ur Enrollment Verifica                                                           | nor each plan.<br>dion Form electron                                                                            | nically using you                                                                                                |
|-----------------------------------------------------------|----------------------------------------------------------------------------------------------------|----------------------------------------------------------------------------------------------------|----------------------------------------------------------------------------------------------------|----------------------------------------------------------------------------------------------------|----------------------------------------------------------------------------------------------------|----------------------------------------------------------------------------------------------------|----------------------------------------------------------------------------------------------------|----------------------------------------------------------------------------------------------------|
| Election C                                                | onfirmati                                                                                                    | on / Payrol                                                                                                    | I Autho                                                                                                    | rizat                                                                                                    | ion                                                                                                    |                                                                                                    |                                                                                                    |                                                                                                    |
|                                                           |                                                                                                    |                                                                                                    |                                                                                                    |                                                                                                    |                                                                                                    | Address                                                                                                    |                                                                                                    |                                                                                                    |
|                                                           |                                                                                                    |                                                                                                    |                                                                                                    |                                                                                                    |                                                                                                    | 123 Any St<br>Nashville, TN                                                                                      | 31231                                                                                                    |                                                                                                    |
| SSN                                                       |                                                                                                    | Location                                                                                                    |                                                                                                    |                                                                                                    | Plan Year                                                                                                    | 1                                                                                                    | 1000                                                                                                    |                                                                                                    |
|                                                           | 0                                                                                                    | CEL.                                                                                                    | Effective                                                                                                    | 2                                                                                                    | Price                                                                                                    | imployee Cost                                                                                                    | Employer                                                                                                    |                                                                                                    |
| Benefit Descrip                                           | ocal Plus \$2000 Dev                                                                                                 | Status<br>Juctible: E Changed                                                                                                    | 06/01/2023                                                                                                    | Ded<br>24                                                                                                    | Cost Pre                                                                                                    | 40.44 After-tax                                                                                                  | 209.60                                                                                                    |                                                                                                    |
| t (HSA) \$150                                             |                                                                                                    | Existing                                                                                                    | 08/01/2023                                                                                                    | 24                                                                                                    | 150.00                                                                                                    | 150.00                                                                                                    | 0.00                                                                                                    |                                                                                                    |
| Cigna D                                                   | ental High Plan; EO                                                                                                  | Changed                                                                                                    | 08/01/2023                                                                                                    | 24                                                                                                    |                                                                                                    | 8.46                                                                                                    | 3.56                                                                                                    |                                                                                                    |
| Cigna.)                                                   | field                                                                                                    | Changed                                                                                                    | 08/01/2000                                                                                                    |                                                                                                    |                                                                                                    | 2.04                                                                                                    | + + 9                                                                                                    |                                                                                                    |
| d click on <b>"SIGN FORM</b><br>sse review it carefully i | t" to complete your en                                                                                               | rollment and submit your<br>N.                                                                                                    | relections. By ent                                                                                                    | ering your                                                                                                    | PIN, you are electro                                                                                                    | nically signing the Be                                                                                           | nefit Verification/                                                                                             | Download<br>Deduction                                                                                            |
|                                                           | PINI                                                                                                    |                                                                                                    |                                                                                                    | 54                                                                                                    | en horm                                                                                                    |                                                                                                    |                                                                                                    |                                                                                                    |
|                                                           | Election C<br>SSN<br>*****-6458<br>Benefit Descrip<br>Cigna L<br>Cigna C<br>Cigna S<br>Cigna S<br>Cigna S<br>Cigna S | SSN  SSN  Cigna Local Plus \$2000 Det  (HSA) \$150  Cigna Local Plus \$2000 Det  (HSA) \$150  Cigna Dental High Plan; EO  Cigna Verice  Cigna Verice Cigna Verice  Cigna Verice Cigna Verice Cigna Verice Cigna Verice Cigna Verice Cigna Verice Cigna Verice Cigna Verice Cigna Verice Cigna Verice Cigna | test of you wish to make any changes to your elections, click on the test test of the second second | The set of the second second | Rest? If you with to make any changes to your elections, click on the benefit plan name in the mer<br>Election Confirmation / Payroll Authorizat<br>SSN Location<br>***-**-6458<br>Benefit Description<br>Cigna Local Plus \$2000 Deductible; E Changed<br>Cigna Local Plus \$2000 Deductible; E Changed<br>08/01/2023 24<br>Cigna Dental High Plan; EO Changed 08/01/2023 24<br>Cigna Veisson Changed 08/01/2023 24<br>Cigna Veisson Changed 08/01/2023 | Iges? If you with to make any changes to your elections, click on the benefit plan name in the menu on the left. | Rest if you with to make any changes to your elections, click on the benefit plan name in the menu on the left. | rges? If you wish to make any changes to your elections, click on the benefit plan name in the menu on the left. |

You will see the Sign/Submit Complete page where you can view your elections. When you are done reviewing, click Logout.

| Home You & Your Family                                 | My Benefits - Sign              | & Submit                           |                                                 |                                                           | Logout   |
|--------------------------------------------------------|---------------------------------|------------------------------------|-------------------------------------------------|-----------------------------------------------------------|----------|
| Sign/Submit                                            | Complete                        |                                    |                                                 |                                                           |          |
| Congratulations!                                       |                                 |                                    |                                                 |                                                           |          |
| Your enrollment is now comp<br>Recan of Your Elections | plete. You may log-in to the sj | stem at any time during the year t | to review your benefit elections.               |                                                           |          |
| Listed below is a recap of you<br>forms.               | ur elections including who is   | covered under each benefit plan a  | nd your named beneficiaries. Scroll down to the | bottom of this screen to view a list of your completed er | vollment |
| Cigna Medical                                          |                                 |                                    |                                                 |                                                           |          |
| Enrollment De                                          | tails                           | Ca                                 | mole                                            |                                                           |          |
| Product Name:                                          | Cigna Local Plus \$2000 Ded     | uctible C                          |                                                 |                                                           |          |
| Coverage Level:                                        | Employee Only                   |                                    |                                                 |                                                           |          |
|                                                        | ы                               | Stame                              | 800                                             | Gender n. t                                               |          |
| - HOLLOGAL                                             |                                 |                                    |                                                 |                                                           |          |
| Benefit Election Form                                  |                                 |                                    | 07/26/2023                                      |                                                           |          |
|                                                        |                                 |                                    |                                                 |                                                           | Return   |
|                                                        |                                 |                                    |                                                 |                                                           |          |